- Create a Bookshelf account by visiting bookshelf.vitalsource.com. If you already have a Bookshelf account please log into your existing account. If you do not have a Bookshelf account, please create an account by selecting create an account. Enter your email address, first and last name, a security questions and answer and a password to finish creating your account.
- 2. Contact Kathy McNamara at <u>kmcnamara@sdsu.edu</u> to request a CHEM 100 eBook.
- 3. Kathy will email you an access code that you may use to get the book on your Bookshelf account.
- 4. When you have the access code, log into your Bookshelf account at bookshelf.vitalsource.com
- 5. Click redeem from the top right of the screen.

| Shop Now | Redeem | Tools | Q, |
|----------|--------|-------|----|
|          | 1      |       |    |

6. Copy and paste the code you were provided into the code box and click redeem.

| Redeem Code | × |
|-------------|---|
|             |   |

Code

## Add multiple codes

Selecting "Redeem" will add this book to your library.

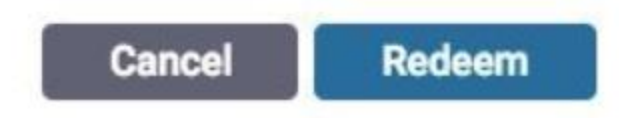

- 7. You will now see the book in your account and be able to access it.
- 8. The book will expire after the add/drop date.
- 9. If you chose to enroll in the course, you will need to access the book again through the course in the LMS.
- 10. If you do not wish to enroll in the course, the book will simply expire and you will not be charged.